# **REAL-PTT**

# **Network Trunking Intercom System**

# 1. PTT Dispatcher Station

- 1.1 Interface Instruction
- 1.2 Usage
- 1.3 Missed Calls List
- **1.4. Received Message List**
- 1.5 Sent Message List
- 1.6 Message Sent area

# 1. Dispatcher station

Real-PTT Dispatcher station, which is based on multifunctional and visualization dispatching system, It includes private call, group calls, sending message, inviting dynamic group, disconnecting, stuning, monitoring, GPS positioning etc. It can provide timely dispatching function for company. Operation environment of RealPTT Dispatcher station is Windows XP, it is recommended to use 1024 x768 screen resolution.

## 1.1. Interface instruction

**1.1.1.** After the user has successfully logged dispatcher station, the system automatically displays the main interface dispatch operations

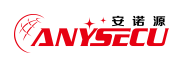

# Shenzhen Anysecu Technology Co.,

| Exit Refresh Group                                           | Calls Call Logs Contacts                                                     | Toolbar                                                                                                    |                              | Status bar               | REAL     | -PTT                                                                                                    |
|--------------------------------------------------------------|------------------------------------------------------------------------------|----------------------------------------------------------------------------------------------------|------------------------------|--------------------------|----------|----------------------------------------------------------------------------------------------------|
| Line State:Connect to serve                                  | er successfully. Name                                                        | :erica                                                                                                    | Group: test                  |                          | Contact: |                                                                                                    |
| Fixed Group                                                  | Shift Map                                                                    | Q                                                                                                    | Group:test                   |                          |          | Local Audio NetWork Audio                                                                                                    |
| Q       test (11/1/1)       Hktest (10/1/0)       Group list | wendy[This Alex[Offline]<br>Group]<br>wi[Offline] xiaoli[Offli<br>Us<br>left | andy[Offline] cindy[Offli dis<br>er display area(Click gr<br>the display all relate<br>group or all user statu | (Offline) hk[Offline] jack[O | ffline] tom[Offline] wer | dy1[Of   | 2016-05-16<br>16.39.07_wendy_test.wav<br>16.39.03_erica_test.wav<br>16.31 of_wendy_test.wav<br>16.32 erica_test.wav<br>16.32 erica_test.wav<br>16_37_39_erica_test.wav<br>16_37_36_erica_test.wav<br>16_37_25_wendy_test.wav<br>16_37_19_wendy_test.wav |
| Unanswered us Time<br>N社5 04-28 03:49                        | Time sender                                                                  | Received MSG                                                                                                   | S Time R                     | eceiver Sent MSG         |          | Please choose group or us <mark>Send</mark>                                                                                                    |
| Missed calls<br>list                                         | Receive                                                                      | d message list                                                                                                 | Se                           | ent message              |          | Edit Message                                                                                                    |

# dispatch station master interface

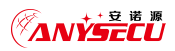

As shown above, master interface of dispatch station consists of the following components:

- Toolbar: It provides "exit", "refresh", "group calls", "call logs", "contacts" and "audios", etc ,it can help users to quickly view.
- Status bar: It can display the network state of dispatch station, the group info, the name of login in and the speaker info, etc.
- Group list: It is on the left side of master interface, it can display all groups and group information.
- User display area: It is on the right side of group directory, It can display information and status of group members.
- > Auxiliary display area: it is right side of user display area, It is mainly assist dispatch station functions display, such as viewing friends, viewing audios, etc.
- Missed calls list: It is lower side of the group list, when other users make a private call ,as the dispatch station are on conversation, he can't answer calls.
- Received message list: It is on the left of missed call list, It shows all the received info.
- Sent message list: It is on the right of received message list, It displays all the information has been sent.
- Message sent area: It is on the lower right corner, It can edit the message to be sent.

User status can be displayed by icons, the meaning is as follows:

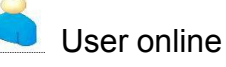

User status icon: It shows that user is online but not in the current group, so he can't hear current group speech, at the same time he can't speak in the current group.

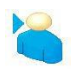

Users in the group

User status icon : the user is in the currently selected group, he can make calls directly to the group.

Offline status

User status icon: the user is not online, he can't hear speech of current group.

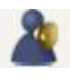

# Users in the group

User status of map mode: the user is in the currently selected group, he can make calls directly to the group, It mean this user can directly hear speech of the current group.

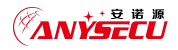

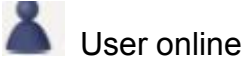

User status of map mode: It shows that user is online, but he can't hear the current group speech, at the same time also he can't speak in this current group.

## 1.2. How to use

## 1.2.1. Login Settings

After run the dispatch station, you can enter login interface of client program, as shown below. When you login , you need to input account and password, select area and also you can save the password, It can reduce troubles when you login this screen every time.

| Account:    | eutest                          |      |
|-------------|---------------------------------|------|
| Password:   | *****                           |      |
| Area:       | South Africa                    | •    |
| <b>⊽</b> Sa | Ireland<br>Costa Rica<br>Russia |      |
|             | Canada<br>Australia             | ~    |
|             | ain                             | Exit |

## <mark>1.2.2. Tool bar</mark>

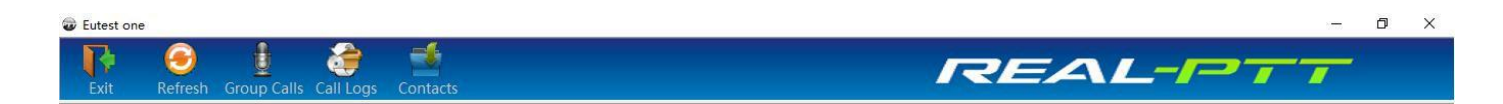

- > Exit: logout this dispatch station.
- > Refresh: refresh the user and group info.
- Group calls: make calls to all members in this group, if the dispatch station is on the group of a private call or dynamic group calls, it shows a private call or dynamic group calls.

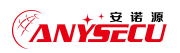

- Call logs: It can view this recent call logs, calls logs can be displayed in the right auxiliary display area, it is shown in figure 1, It can show these call logs when you double-click each record.
- Contacts: It shows friends and status of the dispatcher, It is shown in figure 2. You can make a single call to the user when double-click this user, when you open right menu, it can operate "send a message" and "inhibition" operation and so on for the selected user.

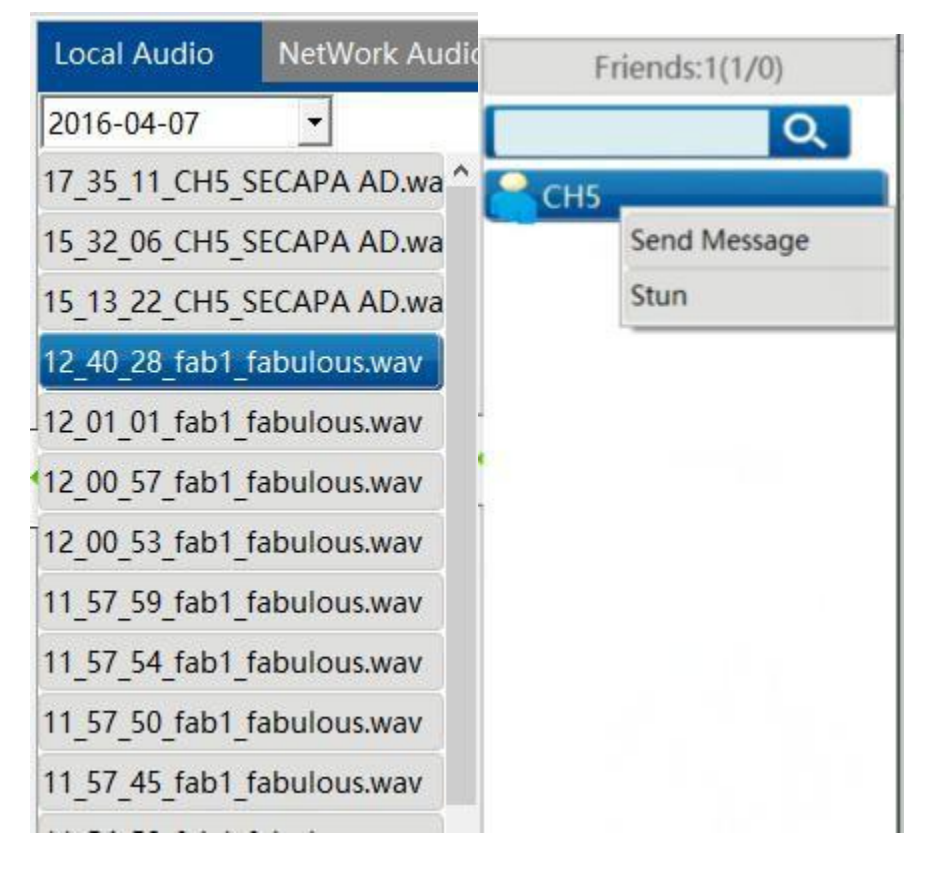

Figure 1

Figure 2

## 1.2.3. Status bar

The status bar display: network connection status, the dispatch station name, dispatch station group, speech user info, etc.

Line State:Connect to server successfully. Name:CH4

Group: SECAPA AD

Contact:

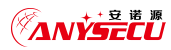

# 1.2.4. Group operation

Group list can list all group information of the dispatch station. The red arrow shows dispatch station is monitoring this group, the blue arrow shows the talking group of the dispatch station. Select group, display area can show the user information. Double-click to enter a group ;select a group, and operate "enter", "leave", "monitor", "send message", etc. on the group through the right-click menu. As Showed below.

| astest1                     |                |                                        |               |
|-----------------------------|----------------|----------------------------------------|---------------|
| <b>I</b> (                  | •              | 1 💣 🖆                                  |               |
| ine State:Cor               | nnect to s     | erver successfully. Name:astest1       | Group: astest |
| Fixed G                     | roup           | Shift Map                              | Group:AB      |
| ≥astest (3/1/<br>AB (3/1/0) | (1)<br>Send Me | astest2[aste astest3[Offli astest4[Off | 1i            |
|                             | Enter int      | o group                                |               |
|                             | Cancel r       | nonitor                                |               |

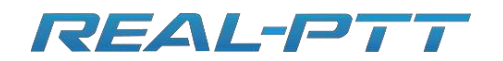

#### 1.2.5. User display

User display area shows user information of the selected group in the group list, including user status, user name and user's group information. There are two modes: the one is grid view mode, the other one is map mode. Switch view mode through the "shift map" button. As showed below:

| e State:Connect to | server successfull | v. Name    | Eutest one  |              |             | G    | oup: Grou | 03 | Contact: |                |
|--------------------|--------------------|------------|-------------|--------------|-------------|------|-----------|----|----------|----------------|
| Fixed Group        | Shift Map          | j          | Q           |              | Group:0     | Grou | ip2       |    |          | Friends:0(0/0) |
| C                  | 2                  | 2          | 2           | 8            | 2           |      |           |    |          |                |
| Group3 (5/1/1)     | Futart             | outot      | Futort      | Mr           | wondulOffli |      |           |    |          |                |
| Group2 (5/1/0)     | two[Group3]        | d[Offline] | three[Offli | cat[Offline] | wendy[Onn   |      |           |    |          |                |
| Group1 (6/1/0)     |                    |            |             |              |             |      |           |    |          |                |
| group4 (1/0/0)     |                    |            |             |              |             |      |           |    |          |                |
| group5 (1/0/0)     |                    |            |             |              |             |      |           |    |          | Г              |
| group6 (1/0/0)     |                    |            |             |              |             |      |           |    |          | 4              |
| group7 (1/0/0)     |                    |            |             |              |             |      |           |    |          |                |
| group8 (2/0/0)     |                    |            |             |              |             |      |           |    |          |                |
| group9 (2/0/0)     |                    |            |             |              |             |      |           |    |          |                |
| group10 (2/0/0)    |                    |            |             |              |             |      |           |    |          |                |
| group11 (1/0/0)    |                    |            |             |              |             |      |           |    |          |                |
|                    |                    |            |             |              |             |      |           |    |          |                |

## Display all users in a group

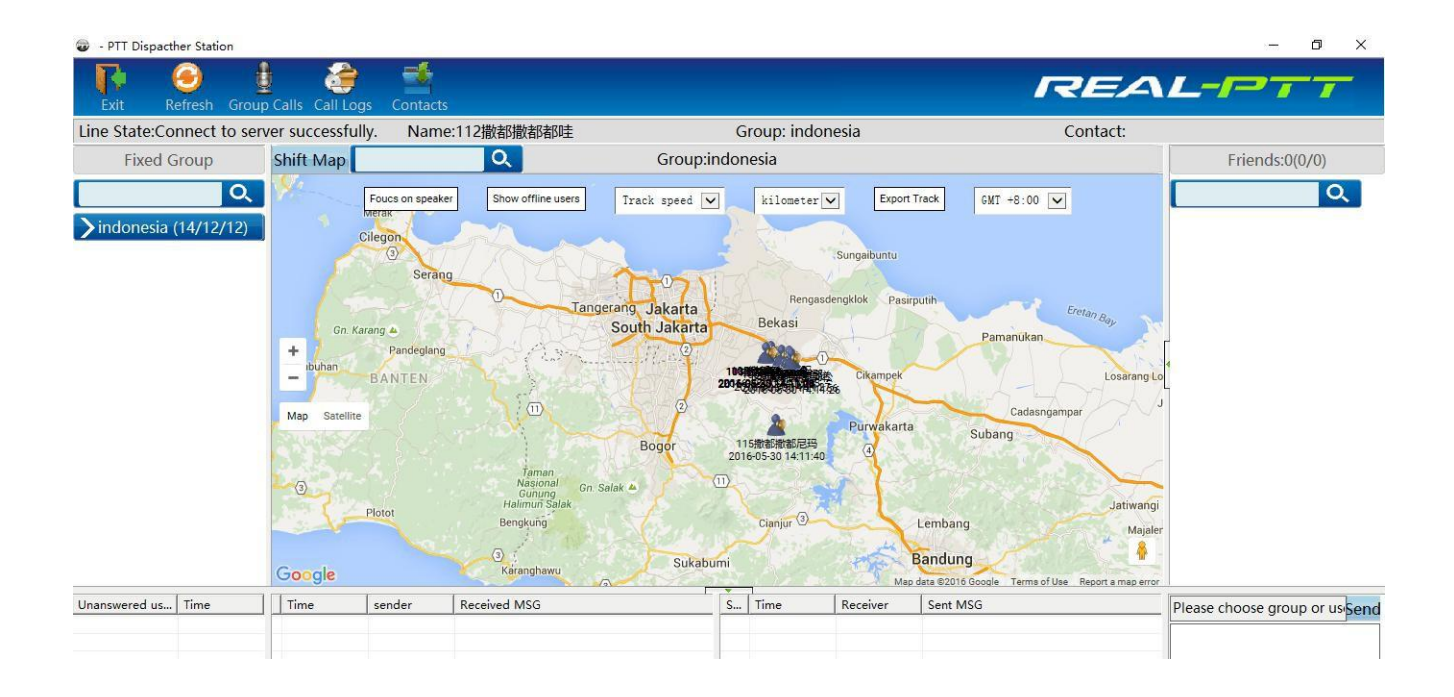

**User Location** 

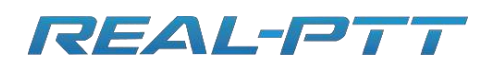

In user display area, select user and operate user through the right-click menu. operate "send message", "invite dynamic group", "disconnect" and "stun" on the users who are not in the group. As shown below:

| Eutest one                                                                                                    |                                                                                                    |                  |                                         |                     |                    |              |      |          |          |          |          |                    | 0 X                      |
|----------------------------------------------------------------------------------------------------|----------------------------------------------------------------------------------------------------|------------------|-----------------------------------------|---------------------|--------------------|--------------|------|----------|----------|----------|----------|--------------------|--------------------------|
| Exit Re                                                                                                    | efresh Group                                                                                                    | p Calls Call Log | gs Contacts                             |                     |                    |              |      |          | 1        | REA      | 1L-1-    |                    |                          |
| Line State:Con                                                                                                    | nnect to sen                                                                                                    | ver successful   | ly. Name                                | Eutest one          |                    |              | G    | roup: Gr | oup3     |          | Contact: |                    |                          |
| Fixed G                                                                                                    | roup                                                                                                    | Shift Map        |                                         | Q                   |                    | Group        | :Gro | up2      |          |          |          | Friends:0(         | 0/0)                     |
| Group3 (5/<br>Group2 (5/<br>Group1 (6/<br>group4 (1//<br>group5 (1//<br>group6 (1//<br>group6 (1//<br>group7 (1//<br>group8 (2//<br>group9 (2//<br>group10 (2<br>group11 (1 | Q           1/1)           1/0)           0/0)           0/0)           0/0)           0/0)           0/0)           0/0)           0/0)           0/0)           0/0)           0/0)           0/0)           0/0)           0/0)           0/0)           0/0)           0/0)           0/0)           0/0) | Euter<br>twojGro | d Message<br>e dynamic gro<br>e to join | Eutest<br>vee[Offil | Mr<br>cat[Offline] | wendy[Offii. |      |          |          |          |          | [                  | Q                        |
| Unanswered us                                                                                                    | Time                                                                                                    | Time             | sender                                  | Received MSG        | à                  | r            | S    | Time     | Receiver | Sent MSG |          | Please choose grou | p or us <mark>Sen</mark> |

# **Right-click on the user function**

| PTT Dispacther Station                             |                     |                      |                       |                    |             |         |         |          |          |          | - 0                       |
|----------------------------------------------------|---------------------|----------------------|-----------------------|--------------------|-------------|---------|---------|----------|----------|----------|---------------------------|
|                                                    | 1 🎓                 | -                    |                       |                    |             |         |         |          |          | <u> </u> |                           |
| Exit Refresh Grou                                  | up Calls Call Logs  | s Contacts           |                       |                    |             |         |         |          |          |          |                           |
| ne State:Connect to se                             | erver successfully  | y. Name              | Eutest one            |                    |             | Grou    | p: Grou | o3       |          | Contact: |                           |
| Fixed Group                                        | Shift Map           |                      | Q                     |                    | Group:G     | roup3   |         |          |          |          | Friends:0(0/0)            |
| Group3 (5/1/0)<br>Group2 (5/1/0)<br>Group1 (6/1/0) | Eutest<br>two[Free] | eutest<br>d[Offline] | Eutest<br>three[Offli | Mr<br>cat[Offline] | wendy[Offli |         |         |          |          |          | c                         |
| group4 (1/0/0)<br>group5 (1/0/0)                   |                     |                      |                       |                    |             |         |         |          |          |          | Ē.                        |
| group6 (1/0/0)<br>group7 (1/0/0)                   |                     |                      |                       |                    |             |         |         |          |          |          |                           |
| group9 (2/0/0)                                     |                     |                      |                       |                    |             |         |         |          |          |          |                           |
| group10 (2/0/0)<br>group11 (1/0/0)                 |                     |                      |                       |                    |             |         |         |          |          |          |                           |
| nanswered us                                       | Time                | sender               | Received MSG          |                    | F           | 5   Tim | 1e      | Receiver | Sent MSG |          | Please choose group or us |

Operations on users not in the group

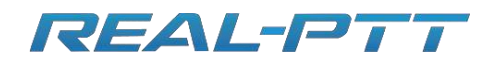

# Shenzhen Corget Technology Co., Ltd

| Exit Refresh                    | Group Calls Call Logs Conta                                | cts                                      |
|---------------------------------|------------------------------------------------------------|------------------------------------------|
| Line State:Connect t            | to server successfully. Nar                                | me:vguard8                               |
| Fixed Group                     | Shift Map                                                  | Q Group:                                 |
| >vguard (5/4/1)<br>test (4/4/4) | Send Message<br>Invite dynamic group<br>Disconnect<br>Stun | . vguard4[test] vguard6[test] vguard7[Of |
|                                 | Operations on user                                         | s in the group                           |

Double click on the right, you can make a private call to any user or view the user's track. As shown below:

| Exit Refresh                     | Group Calls Call Logs  | Contacts                      |                         | Gra         | upi Croup | 2        |          | Contact  |                            |
|----------------------------------|------------------------|-------------------------------|-------------------------|-------------|-----------|----------|----------|----------|----------------------------|
| Line State:Connect               | to server successfully | . Name:Eutest one             |                         | Gro         | up: Group | 2        |          | Contact: | 5-1                        |
| Fixed Group                      | Shift Map              | Q                             | -                       | Group:Group | 5         |          |          |          | Friends:0(0/0)             |
| Group3 (5/1/0)<br>Group2 (5/1/0) | Q<br>Private c         | all Eutest<br>Map three[Offli | Mr wenc<br>cat[Offline] | dy[Offli    |           |          |          |          | Q                          |
| Group1 (6/1/0)                   |                        |                               |                         |             |           |          |          |          |                            |
| group4 (1/0/0)                   |                        |                               |                         |             |           |          |          |          |                            |
| group5 (1/0/0)                   |                        |                               |                         |             |           |          |          |          | r                          |
| group6 (1/0/0)                   |                        |                               |                         |             |           |          |          |          | •                          |
| group7 (1/0/0)                   |                        |                               |                         |             |           |          |          |          |                            |
| group8 (2/0/0)                   |                        |                               |                         |             |           |          |          |          |                            |
| group9 (2/0/0)                   |                        |                               |                         |             |           |          |          |          |                            |
| group10 (2/0/0)                  |                        |                               |                         |             |           |          |          |          |                            |
| group11 (1/0/0)                  |                        |                               |                         |             |           |          |          |          |                            |
|                                  |                        |                               |                         |             |           |          |          |          |                            |
| Unanswered us   Time             | Time                   | sender Received MSG           | 3                       | S   Ti      | ime       | Receiver | Sent MSG |          | Please choose group or use |

Operations private call for online user

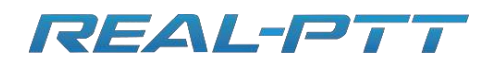

In the grid view mode, you can double-click offline user to view previous track. As showed below:

| ne State:Connect to s                                                                                    | erver successfully. | Name:Eutest one                                                                                                    | Group: Group3           | Contact: |                |
|----------------------------------------------------------------------------------------------------|---------------------|----------------------------------------------------------------------------------------------------|-------------------------|----------|----------------|
| Fixed Group                                                                                              | Shift Map           | Q                                                                                                    | Group:Group3            |          | Friends:0(0/0) |
| Group3 (5/1/0)<br>Group2 (5/1/0)<br>Group1 (6/1/0)<br>group4 (1/0/0)<br>group5 (1/0/0)<br>group6 (1/0/0) | Eutest<br>two[Free] | Contraction of the second second seco | r wendy[Offli<br>fline] | •        | c              |
| group7 (1/0/0)<br>group8 (2/0/0)<br>group9 (2/0/0)<br>group10 (2/0/0)                                    |                     |                                                                                                    |                         |          |                |
| group11 (1/0/0)                                                                                          |                     |                                                                                                    |                         |          |                |

## Offline User show "view on map"

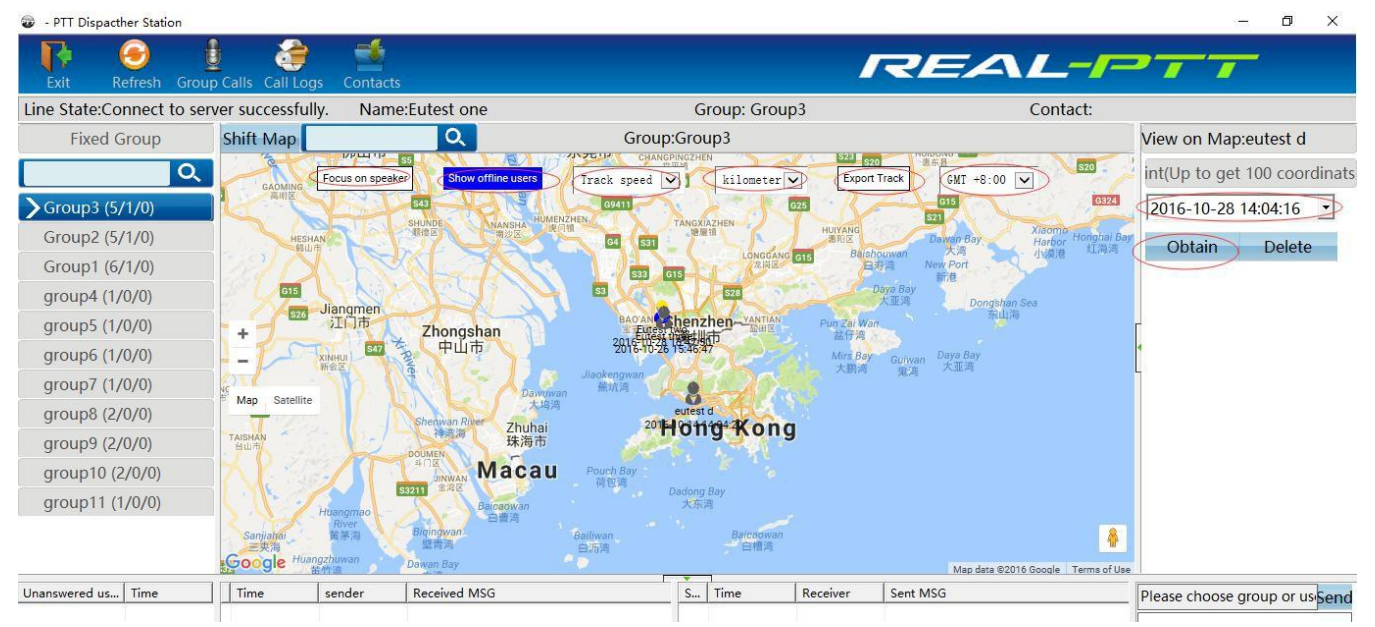

You selected one user and double click then choose "View on map", it will be show above pic, then you can choose time zone, export track, focus on speaker, show offline user etc. If you click "Obtain" and choose time, then it will be show that time all day tracking, as below.

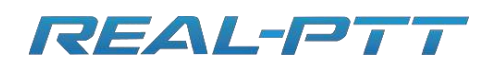

# Shenzhen Corget Technology Co., Ltd

| • PTT Dispacther Station  |                                                           |                                                                          |                                                                                                    |                                       |                                                                                                    |                                                                    |                                                                           | – 🗗 ×                                                                            |
|---------------------------|-----------------------------------------------------------|--------------------------------------------------------------------------|----------------------------------------------------------------------------------------------------|---------------------------------------|----------------------------------------------------------------------------------------------------|--------------------------------------------------------------------|---------------------------------------------------------------------------|----------------------------------------------------------------------------------|
| Exit Refresh Grou         | p Calls Call Log                                          | gs Contacts                                                              |                                                                                                    |                                       |                                                                                                    |                                                                    | REA                                                                       | L-PTT                                                                            |
| Line State:Connect to ser | ver successful                                            | lly. Name:                                                               | 110撒都撒都郭松                                                                                              |                                       | Group: indo                                                                                                   | onesia                                                             | Contact:101措                                                              | 放都寧略公撒都                                                                          |
| Fixed Group               | Shift Map                                                 |                                                                          | Q                                                                                                    | Group:inde                            | onesia                                                                                                    |                                                                    |                                                                           | View on Map:112撒都撒都喝                                                             |
| Q indonesia (14/5/5)      | Tangera<br>Tangera<br>rt<br>nj + Gr<br>S<br>Map Satellite | Foucs on speaker<br>ang<br>South .<br>unung<br>Indur<br>Parung<br>Boiong | Show offline users Lakarta Dakarta Track end here 06-13 09:39:30 k Cileungsi Gunung Putri 11 2000 2011 | Ekasi<br>Bekasi<br>e,End time : 2016- | kilometer<br>nengasoengo<br>West<br>Karawang                                                                  | Cikamp<br>Bedeng                                                   | Track 6MT +8:00 V<br>Pasirputh Caseth 849<br>Pasirputh Caseth 849<br>Pame | Int(Up to get 100 coordinats       2016-06-13 09:40:37       Obtain       Delete |
| Unanswered us   Time      | Coogle                                                    | Bog                                                                      | or<br><u>Citarua</u><br>Received MSG                                                                   |                                       | Start time: 2016-06<br>End time: 2016-06<br>Driving distance: 99<br>Pravel time: 13H 54<br>Residence time: 0H | Purwal<br>-12 19:44:44<br>13 09:39:30<br>2:213km<br>M<br>0M<br>Mai | carta Subang                                                              | Diara chore group at us and                                                      |
| Chanswered dam. Time      |                                                           | action                                                                   | Necewea MI30                                                                                           | 3                                     | j mile                                                                                                    | Receiver                                                           |                                                                           | Please choose group or usisend                                                   |

# If you click "Export track" then it will be make a excel as below show,

| User | Date           | GPS Lat   | GPS Long  |
|------|----------------|-----------|-----------|
| vq1  | 2016/4/1 14:32 | 22.35908  | 114.1244  |
| vq1  | 2016/4/1 14:31 | 22.35904  | 114.12441 |
| vq1  | 2016/4/1 14:30 | 22.35916  | 114.12421 |
| vq1  | 2016/4/1 14:29 | 22.3592   | 114.12426 |
| vq1  | 2016/4/1 14:28 | 22.35904  | 114.12444 |
| vq1  | 2016/4/1 14:27 | 22. 35899 | 114.12451 |
| vq1  | 2016/4/1 14:26 | 22.36014  | 114.1258  |
| vq1  | 2016/4/1 14:25 | 22. 35979 | 114.12601 |
| vq1  | 2016/4/1 14:24 | 22. 35794 | 114.12377 |
| vq1  | 2016/4/1 14:23 | 22. 35676 | 114.12503 |
| vq1  | 2016/4/1 14:22 | 22. 35581 | 114.12604 |
| vq1  | 2016/4/1 14:21 | 22. 35223 | 114.12386 |
| vq1  | 2016/4/1 14:20 | 22.35193  | 114.122   |
| vq1  | 2016/4/1 14:19 | 22. 35362 | 114.12198 |
| vq1  | 2016/4/1 14:18 | 22. 35373 | 114.12204 |
| vq1  | 2016/4/1 14:17 | 22. 35373 | 114.12197 |
| vq1  | 2016/4/1 14:16 | 22. 35362 | 114.12196 |
| vq1  | 2016/4/1 14:15 | 22. 35361 | 114.12199 |
| vq1  | 2016/4/1 14:13 | 22. 35357 | 114.12192 |
| vq1  | 2016/4/1 14:12 | 22. 35357 | 114.12191 |
| vq1  | 2016/4/1 14:11 | 22. 3537  | 114.12198 |
| vq1  | 2016/4/1 14:10 | 22. 35364 | 114.12194 |
| vq1  | 2016/4/1 14:09 | 22. 35365 | 114.12193 |
| vq1  | 2016/4/1 14:08 | 22. 35364 | 114.1219  |

User search bar: Input user name or character to find user. As shown below

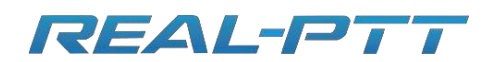

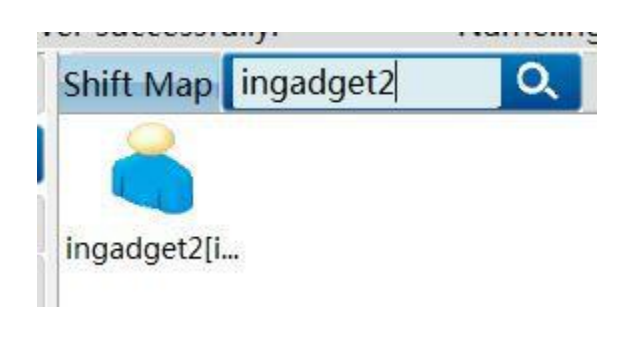

User search bar

User offline status display: In user display area," Offline" are shown under the offline icon. As shown below:

| Shift Map          |              | Q            |              | Group:SE                  | CAPA AD      |              |            |                          |  |
|--------------------|--------------|--------------|--------------|---------------------------|--------------|--------------|------------|--------------------------|--|
|                    |              |              |              | $\langle \langle \rangle$ |              |              |            |                          |  |
| CH5[This<br>Group] | CH1[Offline] | CH10[Offli   | CH11[Offli   | CH12[Offli                | CH13[Offli   | CH14[Offli   | CH15[Offli | CH1 <mark>6[Offli</mark> |  |
| 8                  |              |              |              | $\langle \langle \rangle$ | 6            |              |            |                          |  |
| CH17[Offli         | CH18[Offli   | CH19[Offli   | CH2[Offline] | CH20[Offli                | CH21[Offli   | CH22[Offli   | CH23[Offli | CH24[Offli               |  |
| 6                  |              |              |              | 8                         |              | 4            | 6          |                          |  |
| CH25[Offli         | CH26[Offli   | CH3[Offline] | CH6[Offline] | CH7[Offline]              | CH8[Offline] | CH9[Offline] | MALIOGH    |                          |  |

## <mark>User Status</mark>

In the map mode, click "Focus on speaker", the system can lock the speaker's position automatically. As shown below.

| 🥹 - PTT Dispact | ther Statio | n                             |               |                                                                                                    |                                                                                                |                                        |                                                     | - ő ×                        |
|-----------------|-------------|-------------------------------|---------------|----------------------------------------------------------------------------------------------------|------------------------------------------------------------------------------------------------|----------------------------------------|-----------------------------------------------------|------------------------------|
| B               | 9           | 1 6                           | ) 🛃           |                                                                                                    |                                                                                                | R                                      | EAL                                                 |                              |
| Exit R          | Refresh     | Group Calls Call              | Logs Contact  | S                                                                                                    |                                                                                                |                                        |                                                     |                              |
| Line State:Co   | onnect t    | o server success              | fully. Nam    | e:Eutest one                                                                                                    | Group: Grou                                                                                    | р3                                     | Contact:                                            |                              |
| Fixed (         | Group       | Shift Map                     | eutest thre   | e Q                                                                                                    | Group:Group3                                                                                   |                                        |                                                     | Friends:0(0/0)               |
| Group3 (5       | 0/1/0)      | SHUNDE<br>IRIE Z              | Focus on spea | ker 09 Show offline users<br>10 Show offline users<br>10 Show offline us | Track speed kilometer<br>HUIYANG<br>BREE Bishouwan Kilometer<br>NGGANG 015 Bishouwan Kilometer | Export Track<br>Bay<br>Harbor<br>Horgh | 22 MT +8:00 ▼ Yangerig Dawa<br>但書 Dawa<br>a/Bay 汕尾市 | Q                            |
| Groupz (5       | (1/0)       |                               | 11/1          | S33 G15 S28                                                                                                    | 日本 Daya Bay 新港                                                                                 |                                        |                                                     |                              |
| Group1 (6       | /1/0)       |                               | A_A           | BACAN Chanzban, Y                                                                                                    | ANTIAN Dur Zai Man                                                                             | Dongshan Sea<br>死山海                    |                                                     |                              |
| group4 (1,      | /0/0)       | Zhong                         | shan          | 2016-10-28 1842/50D                                                                                                    | ABHE 盆仔湾                                                                                       |                                        |                                                     |                              |
| group5 (1,      | /0/0)       | +                             |               | The second second second second second second second second second second second second second second second se                                                                                                    | Mirs Bay Guiwan Daya<br>大翻湾 重進 大亚                                                              | Bay<br>湾                               |                                                     | ſ                            |
| group6 (1,      | /0/0)       |                               | Dawuwan       | 蕉坑湾                                                                                                    |                                                                                                |                                        |                                                     | 1                            |
| group7 (1,      | /0/0)       | No. K Ca                      | Zhuhai        | Hong K                                                                                                    | ong                                                                                            |                                        |                                                     |                              |
| group8 (2,      | /0/0)       | Map Sate                      | inte 珠海市      | Trong K                                                                                                    | ong                                                                                            |                                        |                                                     |                              |
| group9 (2,      | /0/0)       | 4 TIE UINWAN                  | Macau         | Pouch Bay<br>荷包调                                                                                                    |                                                                                                |                                        |                                                     |                              |
| group10 (a      | 2/0/0)      | SERIE MAR                     | Baicaowan     | Dadong Bay<br>大东湾                                                                                                    |                                                                                                |                                        |                                                     |                              |
| group11 (       | 1/0/0)      | Bigingwan<br>壁南湾<br>Dawan Bay | C DEA         | Bailiwan Bain<br>日清清 日                                                                                                    | caowan<br>槽湾                                                                                   |                                        |                                                     |                              |
|                 | 20          | Google                        |               |                                                                                                    |                                                                                                |                                        | Ter<br>Map data © 2016 Google Terms of Use          |                              |
| Unanswered us   | . Time      | Time                          | sender        | Received MSG                                                                                                    | S Time                                                                                         | Receiver Sent M                        | SG                                                  | Please choose group or usise |

Focus on speaker

In the map mode, click" Display offline users", all users with positioning function can be shown on the map. As show below .

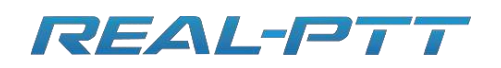

# Shenzhen Corget Technology Co., Ltd

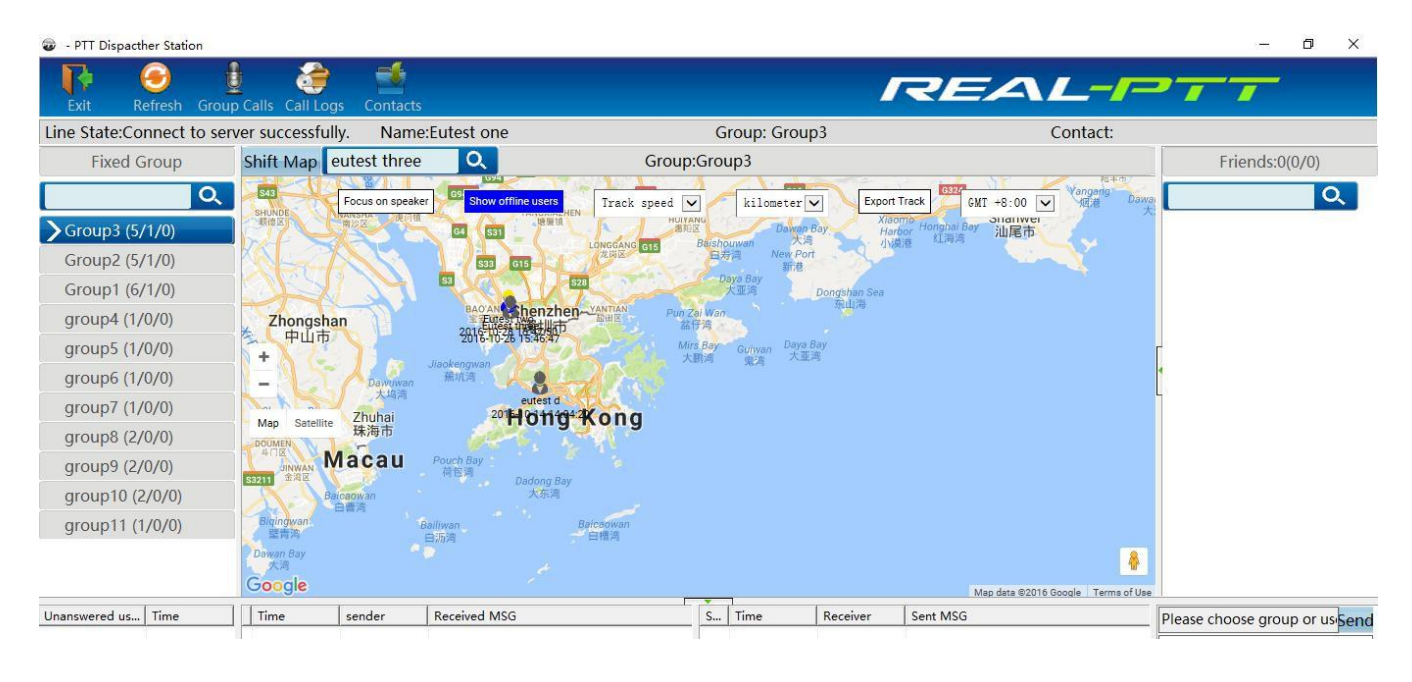

Show offline users

## 1.3. Missed Calls List

Missed calls list can list other users' single call dispatch station and unsuccessful calls which include call users and time. You can operate "Send SMS" on the user through the right-click menu, delete the record or all records, double-click to call the user individually. As shown below:

| Unanswered us                         | Date        |
|---------------------------------------|-------------|
| 测试5                                   | 04-28 03:49 |
| 测试5                                   | 04-28 03:49 |
|                                       |             |
|                                       |             |
|                                       |             |
| i i i i i i i i i i i i i i i i i i i |             |
| < []                                  |             |

#### 1.4. Received Message List

Received message list can show received messages by the dispatch station, including time, sender and message content. Double-click the record to show the message details in the auxiliary display area. As shown below:

| Date | sender | Received MSG | M U |
|------|--------|--------------|-----|
|      |        |              |     |
|      |        |              |     |

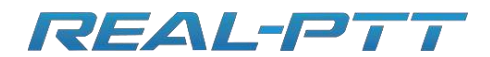

## Received message

#### 1.5. Sent Message List

1.6. Sent message list can show the sent messages records by the dispatch station, including time, receiver, message content, the user qty of received or confirmed message, etc. Double-click the record to show the messages details in the auxiliary display area. As shown below:

| S   | Date          | Receiver  | Sent MSG            | M | U |
|-----|---------------|-----------|---------------------|---|---|
| 1-0 | 10-10 5:54:32 | ingadget2 | hello,how are today | 4 | 3 |
| 1-0 | 10-10 5:54:31 | ingadget2 | hello,how are today | 3 | 3 |
| 0-1 | 10-10 5:54:30 | ingadget2 | hello,how are today | 2 | 3 |
| 0-1 | 10-10 5:54:27 | ingadget2 | hello,how are today | 1 | 3 |

#### Sent message record

#### 1.7. Message Sent Area

Message sent area has the function that the dispatch station sends messages to group or a certain user, 30 words of the message content at most. As shown below

| State | Date        | Receiver | Sent MSG |   |
|-------|-------------|----------|----------|---|
| 0-0   | 01-18 10:24 | astest2  | hello    |   |
|       |             |          |          |   |
|       |             |          |          |   |
|       |             |          |          |   |
| <     |             |          | -        | > |

## Sent message fram

| ingadget2;          | Send |
|---------------------|------|
| hello,how are today |      |
|                     |      |
|                     |      |
|                     |      |
|                     |      |